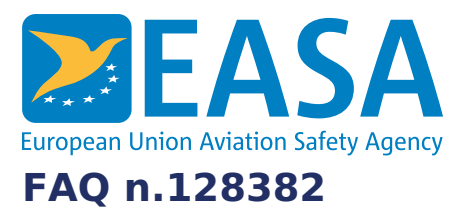

### FAQs:

Website

#### **Question:**

# How to delete your EASA account for the website and community network?

#### **Answer:**

To delete your EASA Website and <u>Community network</u> account please follow the steps below:

- 1. Login to your account
- 2. Click on your name on the top right and select 'My account'.
- 3. At the bottom click 'Delete your account'
- 4. Click 'Send email to confirm EASA account deletion'.
- 5. You will now receive an email to verify your request. Please follow the instructions in the email.

## Please be aware that the deletion of your EASA account will also **delete your membership of any EASA community network** you might have joined.

In case you still want to keep your account but want to receive less email/push notifications from the website please visit our FAQ: <u>How to unsubscribe from the</u> EASA website email and/or push notifications?

For additional information, please do not hesitate to contact us at website [at] easa.europa.eu.

## Last updated:

06/09/2021

Link: https://www.easa.europa.eu/en/faq/128382